## Créer un Dossier Collaboratif (DC)

Le DC est un dossier de travail qui permet au directeur et/ou au référent ROR de faire toutes les mises à jour qu'il(s) souhaite(nt) sans que cela soit visible en ligne par les autres utilisateurs du ROR : modification, création/suppression d'offre au sein d'une structure (EJ ou EG) déjà existante.

Il se créé généralement au niveau de l'Entité Géographique (EG) sur laquelle il est nécessaire de faire des modifications.

Nb : Le Dossier Collaboratif peut se créer au niveau de l'Entité Juridique (EJ) si l'intégralité de l'offre doit être révisée mais attention, pour les structures de taille importante, chacune des fiches sous cette EJ devra être revalidée.

A destination de : Directeurs ou référents ROR

1. <u>Rechercher son offre dans le répertoire :</u>

• Cliquer sur répertoire

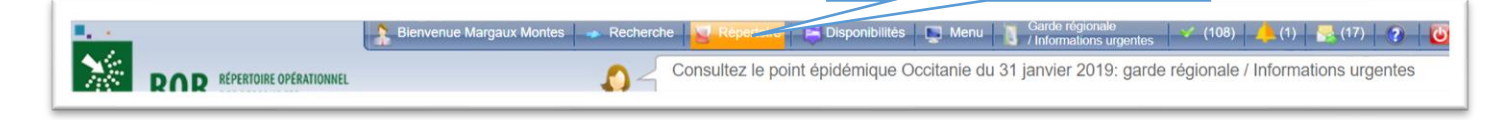

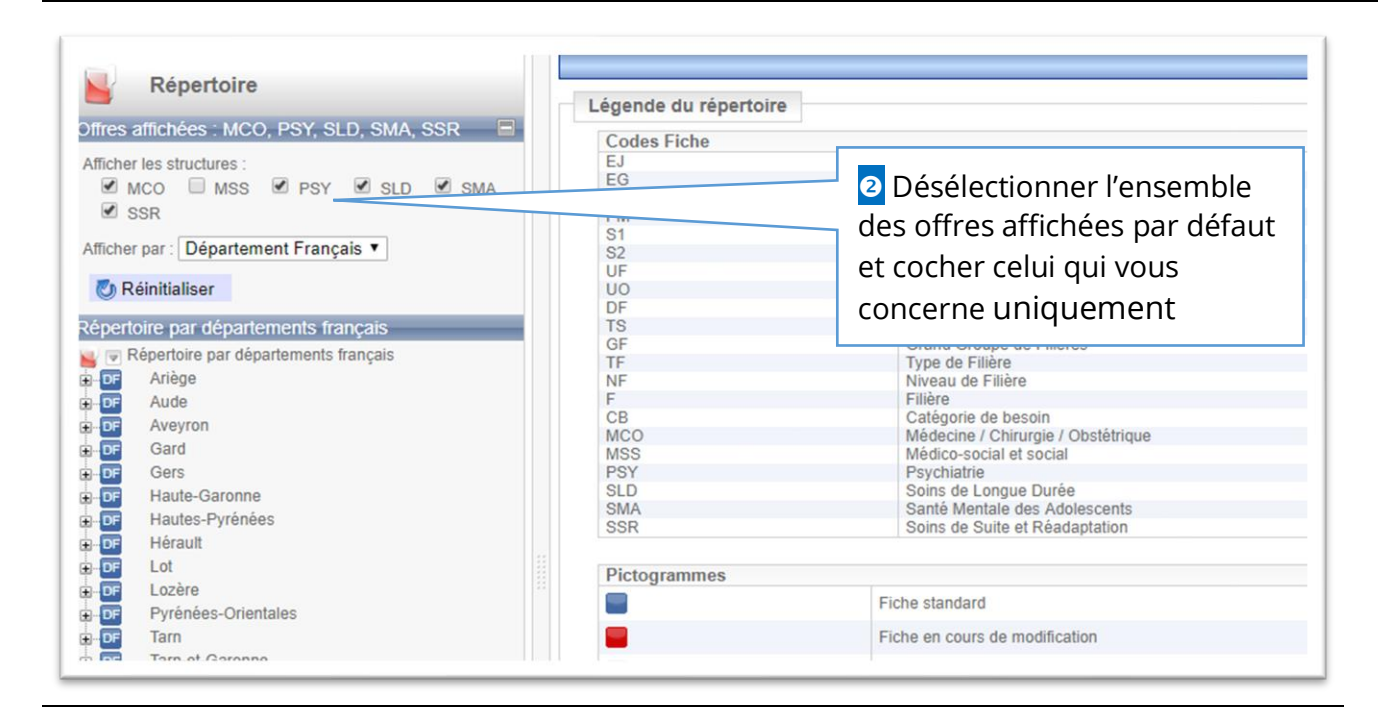

() MCO : Médecine-Chirurgie-Obstétrique ; MSS : Médico-Social et Social ; PSY : psychiatrie ; SLD : Soins Longue Durée ; SMA : Santé Mentale des Adolescents ; SSR : Soins de Suites et de Réadaptation ;

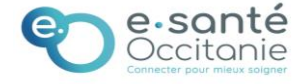

# **Créer un Dossier Collaboratif**

| Ror occitanie   Répertoire   Opérationnel   des Ressources     Répertoire     Afficher les structures :   MCO     MCO     SLD     SLD                                                                                                    | Sélectionner « Département Français »                                                                                                    |
|----------------------------------------------------------------------------------------------------|----------------------------------------------------------------------------------------------------|
| <ul> <li>SSR</li> <li>Afficher par : Département Français ✓</li> <li>➢ Réinitialiser</li> <li>Répertoire par départements français</li> <li>➢ Répertoire par départements français</li> <li>➢ Répertoire par départements français</li> <li>➢ Print Anege</li> <li>➢ Drin Aude</li> <li>➢ Drin Aveyron</li> </ul>                                                                                                    | <ul> <li>Cliquer sur le signe</li> <li>département concerné par votre recherche.</li> <li>La liste des structures répertoriées, sur le département concerné, apparaissent</li> </ul>                                                    |
| Image: Problem in the problem in the problem in th | Pour retrouver une structure taper « ctrl f » :<br>une fenêtre s'ouvre<br>Avec les 3 premières lettres de l'EG recherchée<br>vous pouvez balayer la liste et repérer grâce à<br>un surlignage l'élément concerné : ex CH<br>CARCASSONNE |
| Répertoire par départements français         Ariège       Ariège         Aude       Aude         G       AIDER SANTE UAD LIMOUX QUILLAN - LIM         G       AIDER SANTE UAD NARBONNE - NARBON         G       AIDER SANTE UAD TREBES - TREBES         G       AIDER SANTE UDM CH CARCASSONNE - OR         G       CH CARCASSONNE         G       CH CARCASSONNE - OR         G       CH CARCASSONNE - USLD LES RIVES D'C         G       CH CASTELNAUDARY - J.P CASSABEL         G       CH CASTELNAUDARY - USLD         G       CH LEZIGNAN         G       CH LEZIGNAN - USLD                                                                                                    | <ul> <li>Faire dérouler le curseur pour<br/>trouver la structure.</li> <li>Cliquer sur l'intitulé « CH<br/>CARCASONNE » pour<br/>sélectionner la fiche EG.</li> </ul>                                                                   |

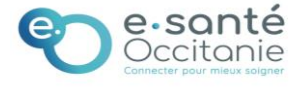

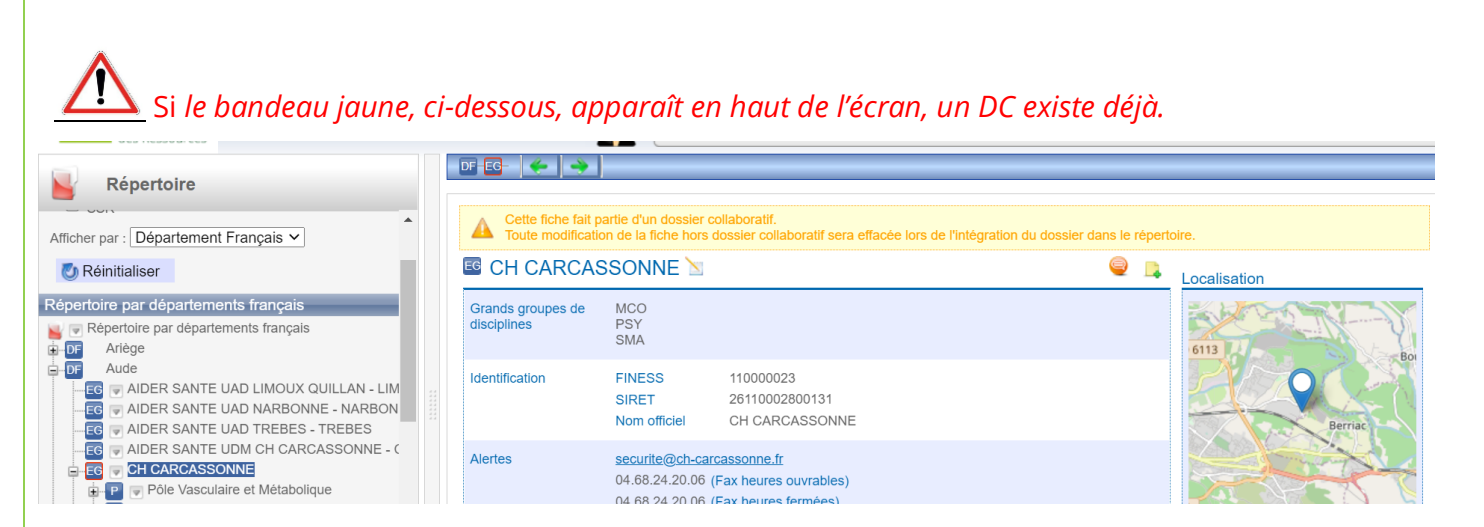

Pour les mises à jour, passez directement à la fiche pratique « mettre à jour son offre ».

## 2. Créer un Dossier Collaboratif

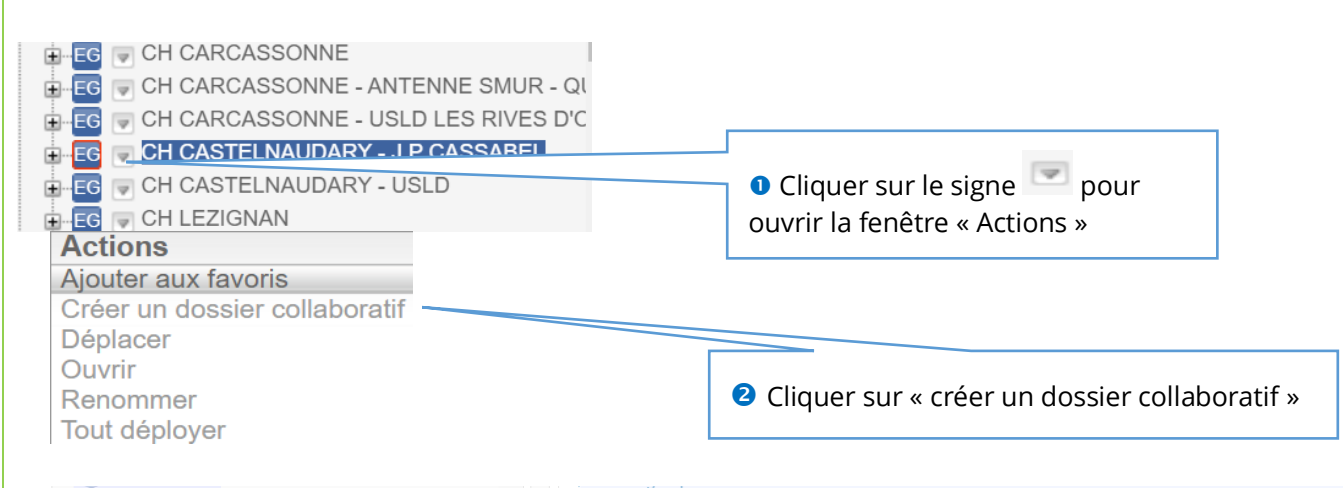

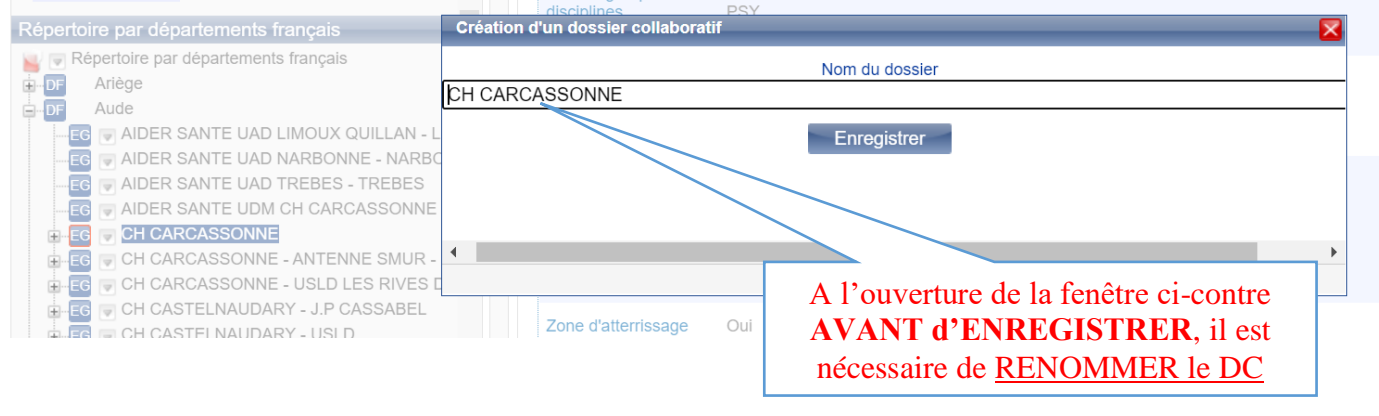

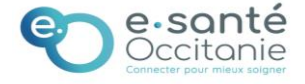

# 3. <u>Renommer le DC</u>

### Le DC doit être renommé en tenant compte de la convention de nommage ci-après ;

Devant le nom du dossier qui apparait, vous devez ajouter :

- N° du département
- MAJ pour mise à jour
- Champ d'activité : MCO Exemple : 11 MAJ MCO CH CARCASSONNE

#### Tous ces éléments doivent être séparés par un tiret du 6 ( - ) et un espace est nécessaire entre chaque tiret

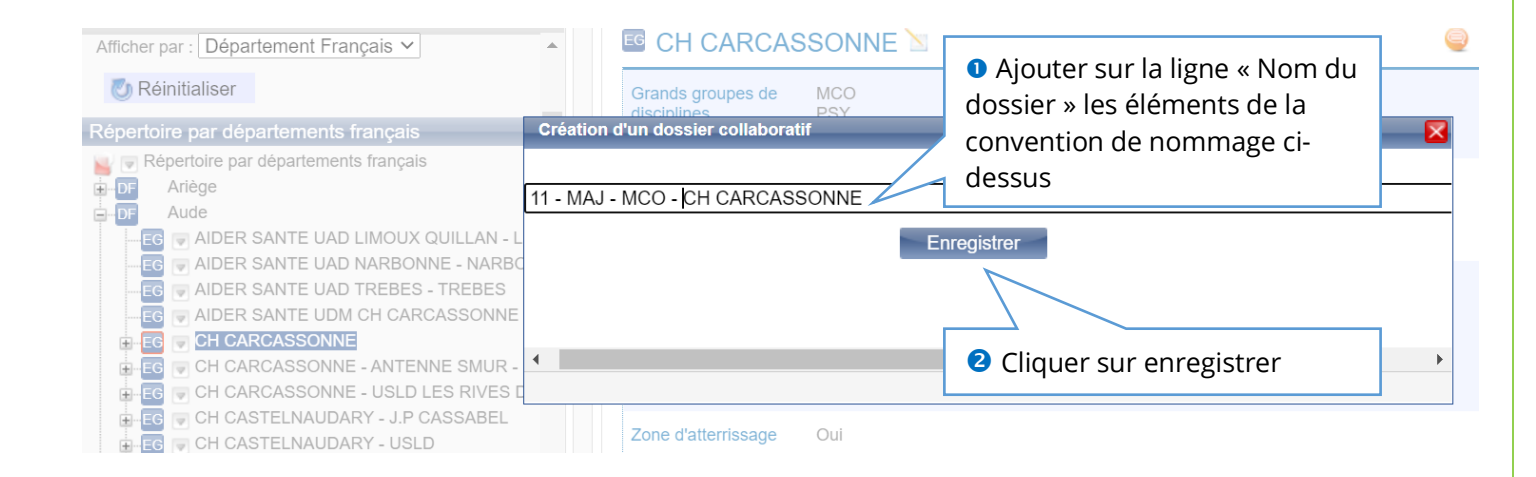

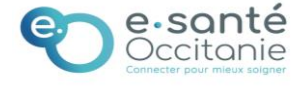